# New Student Housing Application Guide Navigating Eagle's Nook—Juniata's Housing Portal

As we prepare for you to arrive this Fall, we need you to complete a couple of steps to aid us in finding your best roommate pairing:

- 1. Complete the New Student Housing Application (REQUIRED)
- 2. *\*Optional\** Complete the Roommate Request From if you have a specific roommate in mind

This guide will walk you through our process. If you have any questions, please do not hesitate to reach out to our office. We are available 8:00am-4:00pm, Monday-Friday to answer your questions.

### **New Student Housing Application**

 Click on this link, which will take you to Eagle's Nook: <u>https://juniata.datacenter.adirondacksolutions.com/juniata\_thdss\_prod/index.cfm</u>

- a. If accessing this link outside the United States, please make sure you're using a VPN
- b. Please access Eagle's Nook using Google Chrome
- c. If the link doesn't immediately open, try using an Incognito window to access the site
- 2. Log into Eagle's Nook using your Juniata username and password

|                                                                           |                                                                                                    | Network Authentication                                                                                                    |
|---------------------------------------------------------------------------|----------------------------------------------------------------------------------------------------|----------------------------------------------------------------------------------------------------|
| Thank you for trying to<br>College network users<br>attempting to access. | o access one of Juniata College's o<br>name and password. After entering                                  | community pages. This page requires you to log on using your Juniata<br>this information below, you will be forwarded to the page you were |
|                                                                           | Username                                                                                                  |                                                                                                    |
|                                                                           | Password                                                                                                  |                                                                                                    |
|                                                                           |                                                                                                    |                                                                                                    |
| Important Carr                                                            | npus Advisories                                                                                           |                                                                                                    |
| Important Cam<br>ITS ADVISORY:<br>Start Time: 9:00<br>End Time: 11:0      | TPUS Advisories<br>Colleague (Self-Service, U<br>Opm (ET) on Monday, May 22<br>Opm (ET) on Monday, May 22 | l and Informer) Maintenance<br>2023<br>2.2023                                                                                              |

- 3. You should see your Eagle's Nook homepage
- 4. Click on the drop-down menu on the top of your screen (three horizontal lines)

|                                                | 🔅 💄 Alte Eagle                                             |
|------------------------------------------------|------------------------------------------------------------|
| Alfie Eagle<br>00001<br>campuslife@juniata.edu | Help Text                                                  |
| Messages                                       |                                                            |
| Room Selection                                 |                                                            |
| There are no room selections to display        | Your portal for all things housing and meal plans related. |
| Assignments                                    | Your Mailing Information                                   |
| There are no active room assignments to list   | Your Mailing Address:                                      |
| X Dining                                       | Your Name<br>1700 Moore Street                             |
| There are no active dining plans to display    | JC Box No.<br>Huntingdon, PA 16652                         |
|                                                | Meal Plan Information                                      |

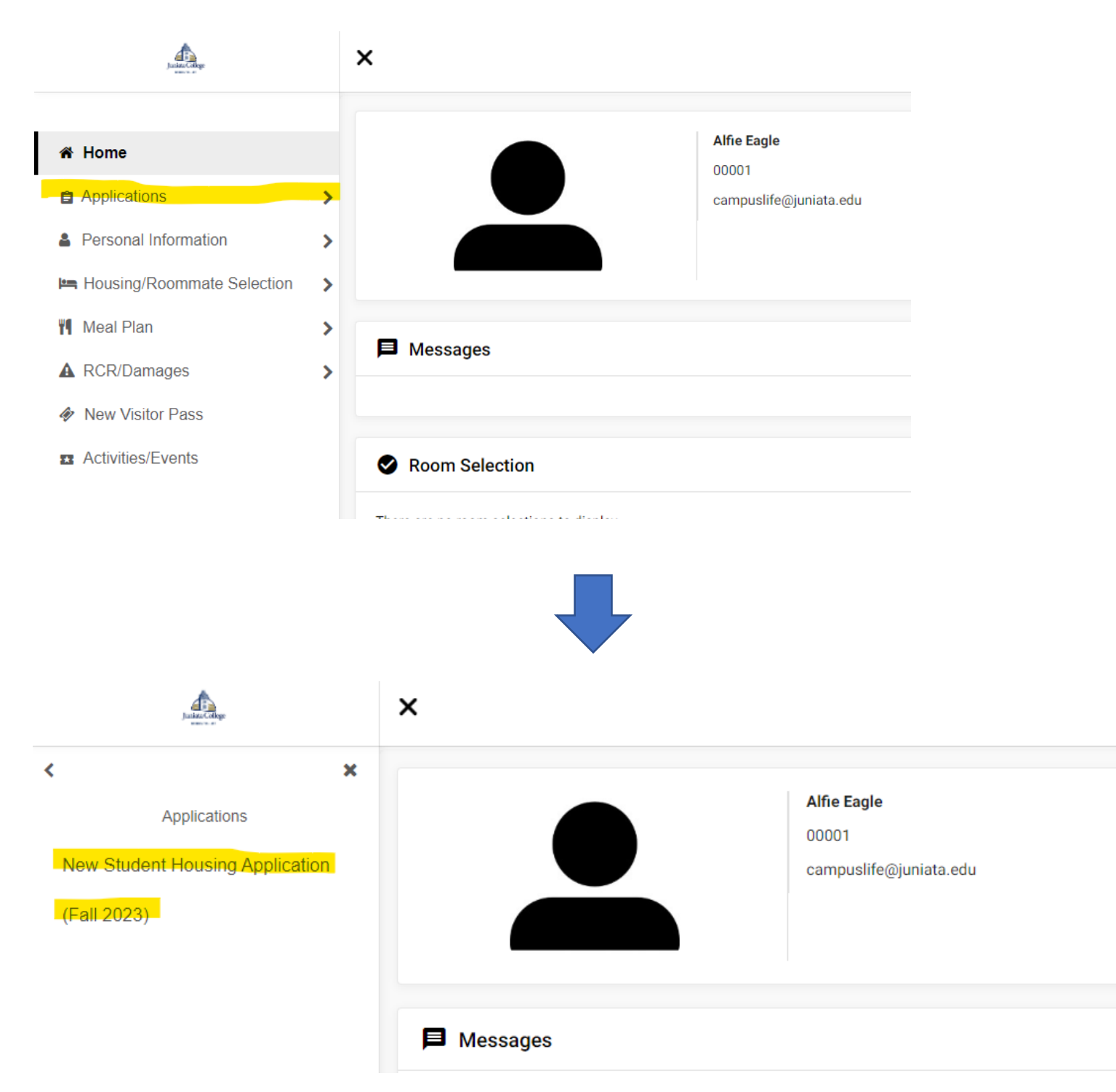

#### 5. Click on "Applications" and then select "New Student Housing Application (Fall 2023)

## 6. Complete the "My Information" section of the application

| My Information - New Student Housing Application                                                                                                    |                                                                   |
|----------------------------------------------------------------------------------------------------|-------------------------------------------------------------------|
| Please indicate your identified gender. *                                                                                                    | Cisgender Woman 👻                                                 |
| What are your gender pronouns? *                                                                                                    | she/her/hers                                                      |
| Do you need All Gender Housing to feel safe, comfortable, and/or included at Juniata? (you will be contacted with more information if you select yes) * | ○ Yes ● No                                                        |
| Are you interested in being a part of the Global Village community? (you will be contacted with more information if you select yes) *                   | • Yes O No                                                        |
| What is your overall neatness level in your bedroom space? $^{\star}$                                                                                   | Extremely Messy 👻                                                 |
| In what social settings do you prefer to be around others? $^{\star}$                                                                                   | Attending campus wide programs with others from across campus     |
| In what type of environment do you prefer to study/complete homework. $\star$                                                                           | Somewhat quiet environment (light music)                          |
| What is your preferred noise level in your room when not studying? $^{\star}$                                                                           | I like it quiet in my room.                                       |
| What are your expectations of guests in your room? $^{\star}$                                                                                           | My roommate and I should ask before inviting guests/friends over. |
| What time do you go to bed on a regular week night? *                                                                                                   | Go to bed before 10pm 👻                                           |
| What time do you wake up on a regular week day? *                                                                                                    | Wake up between 7am and 9am -                                     |
| Are you open to living with a student with a disability? $^{\star}$                                                                                     | ● Yes ○ No                                                        |
| Do you smoke? *                                                                                                    | ⊖ Yes ● No                                                        |
| Do you object to a roommate that smokes? *                                                                                                    | ⊖ Yes ● No                                                        |

- 7. Click "Continue" and then "Add a New Living Request"
  - a. If you are a first-time, first-year student, you'll enter "First Year Housing Options"
  - b. If you are a transfer student, you'll enter "Transfer Housing Options"

| New Student Hous   | ing Application - Existing Living Re                  | equests for Fall 2023 (0) | ~ |
|--------------------|-------------------------------------------------------|---------------------------|---|
| Add a New Living R | Request                                               |                           |   |
| Choice #           | (select a request type)<br>First-Year Housing Options | = Add                     |   |
| Continue           | Transfer Student Housing Options                      |                           |   |

- 8. Indicate your preference for specific residence halls
  - a. Review our Residence Hall offerings: LINK HERE

| New Student H             | lous | ng Application - Existing Living Req       | uests | for Fall 2023 (0)                           | ~ |
|---------------------------|------|--------------------------------------------|-------|---------------------------------------------|---|
| Add a New Livi            | ng R | equest                                     |       |                                             |   |
| Choice #<br>1<br>Continue | •    | Request Type<br>First-Year Housing Options | -     | Sherwood Hall     Add       Sunderland Hall |   |

9. Click "Continue" and your housing application is complete! This is the only required form needed for housing

| Application Com     | nplete - New Student Housing Application | Help Text                                    |
|---------------------|------------------------------------------|----------------------------------------------|
| Thank you for submi | tting your application.                  | There is no help te                          |
| Home                |                                          | C Helpful Line                               |
|                     |                                          | JC Res Life     Office of Re     JC Res Life |
|                     | Confirmation Email sent!                 | Okay                                         |
|                     |                                          |                                              |

#### **Roommate Request Form**

Most of our incoming students will not have a roommate in mind for their first year on campus, and that's okay! We are confident in our roommate matching process. However, if you have a specific roommate in mind, please complete the Roommate Request Form.

- 1. From your home screen, click on the main menu (three horizontal lines)
- 2. Select "Housing/Roommate Selection" and then "Select Roommates"

| Juna Corg                                                                                          | ×                                                        |
|----------------------------------------------------------------------------------------------------|----------------------------------------------------------|
| Applications                                                                                       | Alfie Eagle<br>00001                                     |
| <ul> <li>Applications</li> <li>Personal Information</li> <li>Housing/Roommate Selection</li> </ul> | > Campusine@juinata.euu                                  |
| <ul> <li>Meal Plan</li> <li>▲ RCR/Damages</li> </ul>                                               | > Messages                                               |
| <ul> <li>New Visitor Pass</li> <li>Activities/Events</li> </ul>                                    | Room Selection  There are no room selections to display. |
|                                                                                                    | Assignments                                              |
|                                                                                                    | There are no active room assignments to list             |
|                                                                                                    | There are no active dining plans to display              |
|                                                                                                    |                                                          |

3. Select "Fall 2023" for the Term at the top of the page

| For the Term: Fal             | 2023 | <b>~</b> |
|-------------------------------|------|----------|
| Roommate Requests (0)         |      | ~        |
|                               |      |          |
| Pending Roommate Requests (0) |      | ~        |
| Search for Roommate           |      | ~        |
|                               |      |          |
|                               |      |          |

- 4. Under "Search for Roommate" enter the name of the student you want to be your roommate then click "Begin Search"
- 5. Click "Request Roommate" for the person you want to live with

|            | For the Term: Fall 2023                                                                                   |            | •                                                                                                    |   |   |
|------------|----------------------------------------------------------------------------------------------------|------------|----------------------------------------------------------------------------------------------------|---|---|
| Roommate   | e Requests (0)                                                                                            |            |                                                                                                    |   | ~ |
| Pending R  | oommate Requests (0)                                                                                      |            |                                                                                                    |   | ~ |
| Search for | Roommate                                                                                                  |            |                                                                                                    |   | ^ |
|            |                                                                                                    | First Name | First Name                                                                                                    |   |   |
|            |                                                                                                    | Last Name  | Last Name<br>eagle                                                                                                |   |   |
| Begin Sea  | arch                                                                                                    |            |                                                                                                    |   |   |
|            | Search Results (2)                                                                                        |            |                                                                                                    | ^ |   |
|            | First Name : Alfie<br>Last Name : Eagle<br>Profile: This student has not filled out a                     | profile    | First Name : Jenna<br>Last Name : Eagle<br>Profile: This student has not filled out a profile                     | • |   |
|            | First Name : Alfie<br>Last Name : Eagle<br>Profile: This student has not filled out a<br>Request Roommate | profile    | First Name : Jenna<br>Last Name : Eagle<br>Profile: This student has not filled out a profile<br>Request Roommate |   |   |

6. Once submitted, you will see the page below. Your requested roommate will need to log onto Eagle's Nook and confirm the request.

| - |
|---|
|   |
| ^ |
|   |
|   |
|   |
| ~ |
|   |

If you are the requested roommate, you will follow steps 1-3, and then click "Pending Roommate Requests"

7. Select the three vertical dots next to the name of the individual who requested you

| For the Term:                 | Fall 2023 -  |
|-------------------------------|--------------|
| Roommate Requests (0)         |              |
| Pending Roommate Requests (1) |              |
| _                             | Name         |
|                               | Eagle, Alfie |
| Search for Roommate           |              |

8. Select the "match" button (person icon with + symbol)

|                      | For the Term: Fall 2023 |              | • |
|----------------------|-------------------------|--------------|---|
| Roommate Requests    | (0)                     |              |   |
| Pending Roommate     | Requests (1)            |              |   |
|                      |                         | Name         |   |
| <u> </u>             |                         | Eagle, Alfie |   |
| ommat                | e                       |              |   |
| <mark>+≗</mark><br>≣ |                         |              |   |

9. You're now fully matched!